# EVOLVE PL200M

# 200Mbps powerline adapter

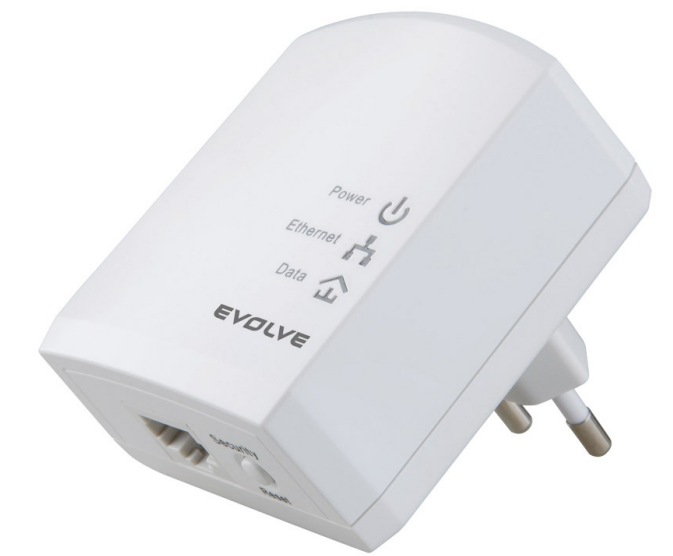

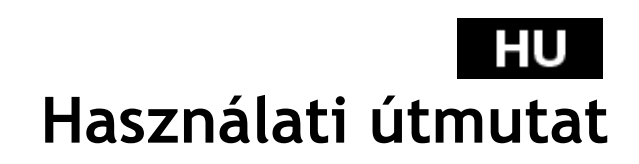

## Tartalom

| 1    | Bevez  | retés                                               | 98  |
|------|--------|-----------------------------------------------------|-----|
|      | 1.1    | Rendszerigény                                       | 98  |
|      | 1.2    | A csomag tartalma                                   | 98  |
| 2    | Bizton | nsági előírások                                     | 99  |
| 3    | Az ada | apter bemutatása                                    |     |
|      | 3.1    | Ethernet Port                                       |     |
|      | 3.2    | Gombok                                              |     |
|      | 3.3    | LED jelző diódák                                    | 100 |
| 4    | A Pow  | erline Utility telepítése                           |     |
| 5    | A Pow  | erline Utility használata                           |     |
|      | 5.1    | Főkártya                                            |     |
|      | 5.2    | Információs kártya                                  |     |
|      | 5.3    | A kártyáról                                         |     |
| 6    | A bizt | onsági/újraindító gomb használata                   | 121 |
|      | 6.1    | A HomePlug AV hálózat létrehozása                   |     |
|      | 6.2    | Csatlakozás a hálózathoz                            | 122 |
|      | 6.3    | Lecsatlakozás a hálózatról                          |     |
| 7    | A kész | zenléti üzemmód üzemeltetése/kikapcsolása (Standby) |     |
|      | 7.1    | A készenléti üzemmód bekapcsolása                   |     |
|      | 7.2    | A készenléti üzemmód kikapcsolása                   | 124 |
| 8    | Az átv | viteli kapacitás javítása                           | 124 |
| Csat | olmány | A műszaki adatok                                    |     |
| Csat | olmány | B rövidítések és magyarázatuk                       |     |

### 1 Bevezetés

A PL200M (a továbbiakban csak "berendezés") egy alacsony energia igényű PLC berendezés. Az elektromos hálózaton való adatátvitelre szolgál. A berendezés kompatibilis az EUP szabványban előírtakkal. Amikor a berendezés a készenléti üzemmódra vált, az energia fogyasztása kevesebb, mint 0,5W.

A berendezés képes felismerni a 200Mb PLC-Ethernet Bridge berendezést az elektromos hálózatban, az adatátviteli sebességet, a biztonsági alkalmazásokat, valamint képes elvégezni a rendszer diagnosztikáját.

| Operációs rendszer     | Windows 98SE, Windows 2000, Windows      |
|------------------------|------------------------------------------|
|                        | ME, Windows XP 32/64 bit a Windows       |
|                        | Vista 32/64bit                           |
| Processzor             | Intel Pentium III vagy nagyobb, ajánlott |
|                        | órajel szint 2.0 GHz vagy nagyobb.       |
| RAM memória            | Minimálisan 128 MB                       |
| Kijelző felbontás      | Bármilyen kijelző felbontás              |
| Szabad tárolókapacitás | Minimálisan 20 MB                        |
| Hálózati csatlakozó    | Minimálisan egy gyors (100 Mb) Ethernet  |
|                        | hálózati kártya (NIC) és egy Ethernet    |
|                        | vezeték                                  |

### 1.1 Rendszerigény

### 1.2 A csomag tartalma

- 1 x Mini-PLC berendezés
- 1 x CD-ROM
- 1 x RJ45 Ethernet vezeték

### 2 Biztonsági előírások

Ez a berendezés az elektromos hálózati adatátvitelre szolgál. A telepítési útmutatót megtalálja ezen kézikönyv telepítéssel foglalkozó részénél. A berendezés használatba vétel előtt, tisztában kell lennie némely biztonsági előírásokkal:

- Tartsa be az összes figyelmeztetéseket, amelyek ezen berendezésre vonatkoznak
- A tisztítás előtt csatlakoztassa le a készüléket az elektromos hálózatról. A tisztításhoz mindig száraz törlőt használjon. Ne használjon tisztító folyadékokat, vagy aeroszolos tisztító eszközt.
- A berendezést tartsa távol bármilyen nemű hőforrástól, beleértve a fűtőtesteket is.
- A berendezés és az elektromos aljzat közt ne használjon hosszabbító vezetéket.
- Csakis professzionális technikusoknak van joga a berendezést szerelni. A berendezés házának eltávolítása, vagy felnyitása életveszélyes művelet, a nagy feszültségre tekintettel.
- Csatlakoztassa le a készüléket az elektromos hálózat alól, és vegye fel a kapcsolatot a szervizzel:
  - Amennyiben a készülékbe nedvesség került
  - Amennyiben a készülék víznek volt kitéve
  - Amennyiben a készülék a kézikönyvben foglaltak szerint volt használva, mégsem működik megfelelően
  - Amennyiben a készülék teljesítménye jelentős módon letér a megszokottaktól

### 3 Az adapter bemutatása

### 3.1 Ethernet Port

**Ethernet:** Ethernet port. Csatlakoztassa az Ethernet vezeték egyik végét a PLC berendezés Ethernet port-jához, az Ethernet vezeték másik végét pedig csatlakoztassa a számítógépéhez, vagy más Ethernet berendezéshez.

### 3.2 Gombok

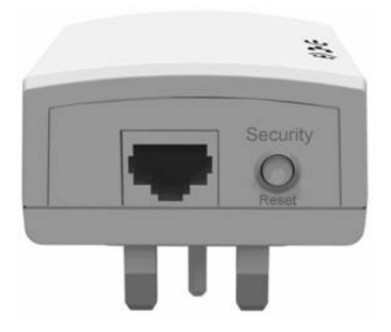

Ábra 1: a berendezés oldalsó nézete

**Biztonság (Security)/Újraindítás (Reset):** állítsa be a berendezést a kívánt értékekre, vagy állítsa vissza a berendezés gyári beállításait.

- Gyári beállítások: nyomja le, majd tartsa 10 másodpercig lenyomva a Security/Reset gombot.
- A jelenlegi AVLN befejezése: nyomja le, majd tartsa 5-8 másodpercig lenyomva a Security/Reset gombot, majd engedje el.
- **Győződjön meg róla, hogy az adapter egy működő AVLN része:** nyomja meg, és tartsa lenyomva 1-3 másodpercig a **Security/Reset** gombot. Még több információt a 6. Fejezetben talál.

### 3.3 LED jelző diódák

A berendezés elülső paneljén 3 LED dióda jelzi az adapter állapotát.

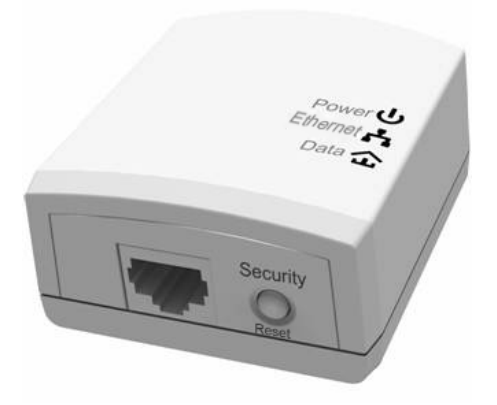

Ábra 2: a berendezés felül nézete

A következő táblázat leírja a LED diódák jelentését.

| LED Szín Állaj |                   | Állapot                          | Leírás                                                                                   |
|----------------|-------------------|----------------------------------|------------------------------------------------------------------------------------------|
|                | Zöld              | Bekapcsolt                       | Az adapter csatlakoztatva van az<br>elektromos hálózathoz, és megfelelően<br>működik     |
| Tältés         | Zöld              | Villogó                          | A rendszer a biztonsági üzemmódba lép                                                    |
| Tottes         | Narancs-sá<br>rga | 4 másod-<br>percenként<br>villog | A rendszer a készenléti üzemmódba lép                                                    |
|                | -                 | Kikapcsolt                       | Az adapter ki van kapcsolva                                                              |
|                | Zöld              | Bekapcsolt                       | Az adapter csatlakoztatva van egy másik<br>Ethernet berendezéshez, de nincs<br>kapcsolat |
| Ethernet       | Zöld              | Villogó                          | Az adapter fogad és küld adatokat                                                        |
|                | -                 | Kikapcsolt                       | Az adapter nincs csatlakoztatva az<br>Ethernet hálózathoz                                |

# EVOLVE HU

| LED  | Szín                                 | Állapot    | Leírás                                                                                                    |
|------|--------------------------------------|------------|----------------------------------------------------------------------------------------------------|
|      | Zöld/<br>Narancs-sá<br>rga/<br>Piros | Bekapcsolt | A berendezés csatlakozott az<br>elektromos hálózathoz.                                                                                                    |
| Data | Zöld/<br>Narancs-sá<br>rga/<br>Piros | Villogó    | <ul> <li>A LED diódák színe a sebesség<br/>függvényében változik.</li> <li>Zöld: a csatlakozás gyorsasága&gt; 40<br/>Mb</li> <li>Narancssárga: 20 Mb <csatlakozás<br>gyorsasága &lt;40 Mb</csatlakozás<br></li> <li>piros: csatlakozás gyorsasága &lt;20<br/>Mb</li> </ul> |
|      | -                                    | Kikapcsolt | Az adapter nem talált az elektromos<br>hálózaton semmilyen más berendezést,<br>amely ugyanazt a titkosítási kulcsot<br>használná                                                                                                    |

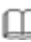

# Megjegyzés:

A jelző diódák, csak abban az esetben működnek, ha a berendezés be van kapcsolva. Ebben az esetben az Ethernet fénye zöld, a hálózat és az adatátvitel fénye narancssárga.

### 4 A Powerline Utility telepítése

A Powerline Utility egy olyan szoftver, amely a PLC berendezés irányítására szolgál, a HomePlugAV és az XtendnetTM szerint lett fejlesztve. Ennek segítségével leellenőrizheti a PLC berendezést.

A PL200M Powerline Utility szoftvere telepítése előtt, távolítson el minden más Powerline Utility szoftvert a számítógépéről.

Amennyiben szeretné, hogy a Powerline Utility szoftver megfelelően működjön, előbb telepítse fel a WinPcap szoftvert. Még több információért látogassa meg a <u>http://www.winpcap.org</u> honlapot.

Kövesse a következő lépéseket a Powerline Utility szoftver telepítéséhez:

 lépés Helyezze be a telepítő CD-t a számítógép CD olvasójában. Nyissa meg a PLC 200M Utility könyvtárát, majd nyissa meg a Setup.exe fájlt a Powerline Utility szoftver telepítéséhez.

| Name 🔺                | Size Type            | Date Modified   |
|-----------------------|----------------------|-----------------|
| Rowerline Utility.exe | 1,201 KB Application | 2012-1-16 18:49 |
| 🐼 Setup.exe           | 278 KB Application   | 2012-5-11 15:03 |
| 🕞 WinPcap_4_1_2.exe   | 895 KB Application   | 2010-12-1 16:50 |

Ábra 3 nyissa meg a CD könyvtárát

2. lépés Amennyiben nincs a számítógépére feltelepítve a WinPcap szoftver, akkor először a program automatikusan feltelepíti a WinPcap szoftvert. Az OK gomb megnyomása után, automatikusan elindul a WinPcap telepítése. Lásd a következő ábrát.

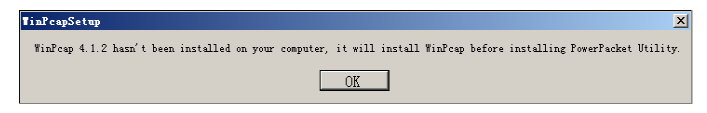

Ábra 4: a WinPcap szoftver telepítése

Amennyiben a számítógépén már megtalálható a legújabb WinPcap szoftver, abban az esetben automatikusan elindul a Powerline Utility szoftver telepítése. Folytassa a 11. lépésnél 3. lépés Nyomja meg a Next gombot a telepítés folytatásához.

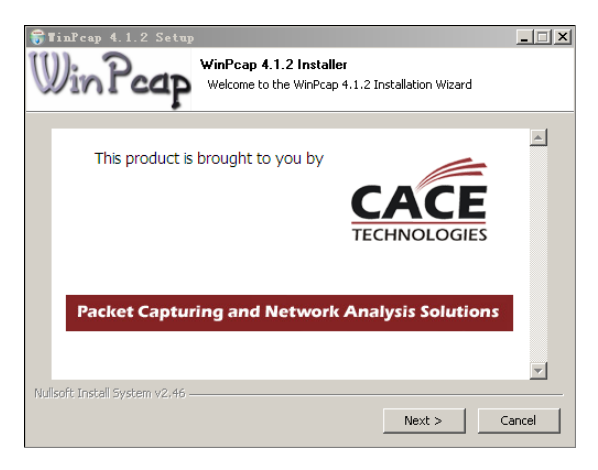

Ábra 5: WinPcap telepítő

4. lépés Nyomja meg a Next gombot a telepítés folytatásához.

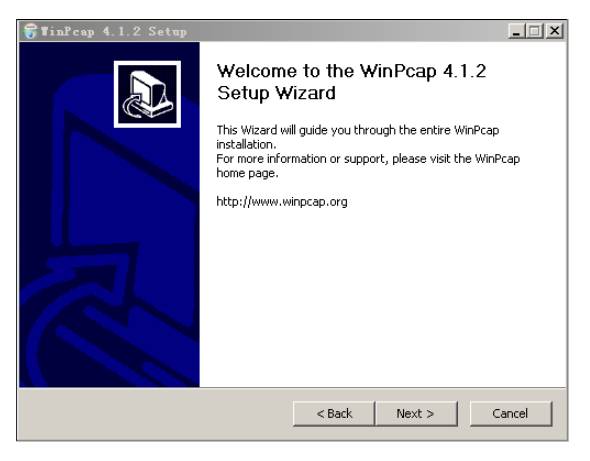

Ábra 6: telepítő varázsló

5. lépés Kattintson az l Agree gombra, a WinPcap liszensz szerződés elfogadásához.

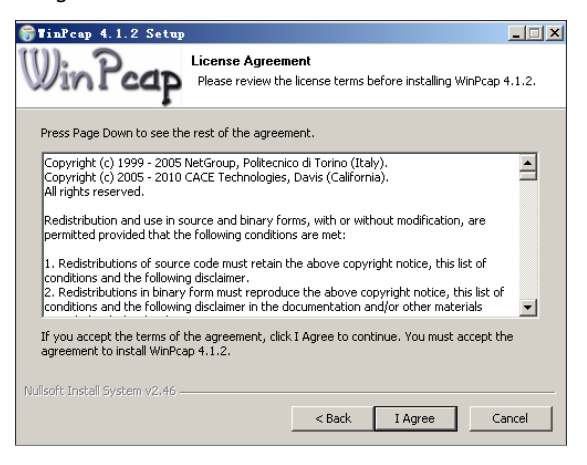

Ábra 1: liszensz szerződés

6. lépés Nyomja meg az Install gombot a WinPcap 4.1.2 telepítéséhez.

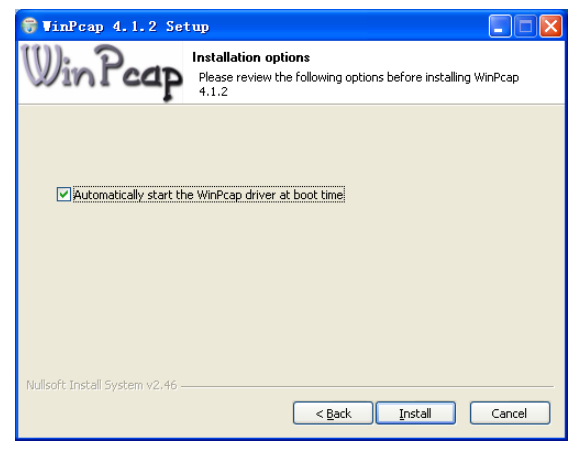

Ábra 2: a WinPcap 4.1.2 telepítése

#### Aegjegyzés:

Amennyiben a számítógépén mar található egy régebbi verziójú WinPcap szoftver, előbb távolítsa el ezt a régebbi verziót, majd telepítse fel az legfrissebb verziójú WinPcap szoftvert, amelyet a CD tartalmaz.

7. lépés Amennyiben a számítógépén mar található egy régebbi verziójú WinPcap szoftver, előbb távolítsa el ezt a régebbi verziót, majd telepítse fel az legfrissebb verziójú WinPcap szoftvert, amelyet a CD tartalmaz. Nyomja meg a Yes gombot.

| 🌍 TinPe | ap 4.1.2 Setup                                                                                                    |
|---------|----------------------------------------------------------------------------------------------------|
| i)      | A previous version of WinPcap has been detected on this system and needs to be removed before proceeding. Do you want to uninstall it? (Note: if you click 'No', this installer will abort.) |
|         | Yes No                                                                                                    |
|         | Ļ                                                                                                    |
| 🕞 VinP  | cap 4.1.2 Setup                                                                                                    |
| ٩       | The uninstaller for a previous version of YinFeap will now run.<br>NUTE: if the uninstaller asks you to reboot at the end of the procedure, please choose to NOT reboot.                     |
|         | ОК                                                                                                    |

Ábra 9: a régebbi verziójú WinPcap szoftver eltávolítása

8. lépés Nyomja meg az Uninstall gombot, az eltávolítás megkezdéséhez.

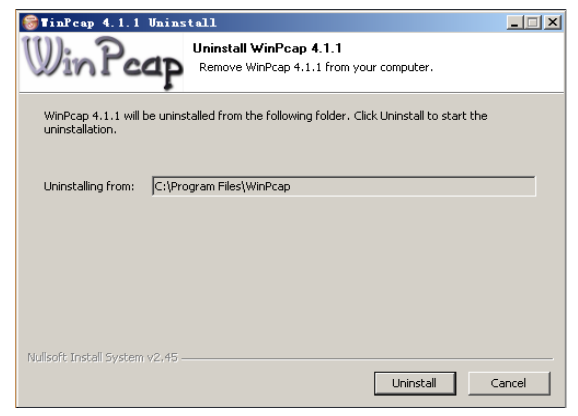

Ábra 10: a régebbi WinPcap eltávolítása

**9. lépés** Nyomja meg a **Finish** gombot a régebbi verziójú WinPcap szoftver eltávolításának a befejezéséhez.

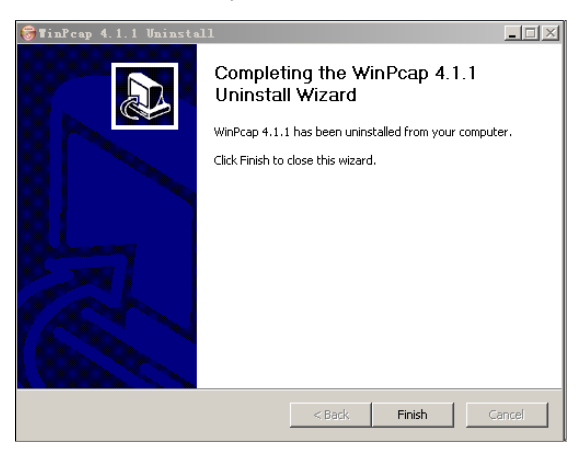

Ábra 11: A régebbi verziójú WinPcap szoftver teljes mértékű eltávolítása a számítógépről

**10. lépés** Nyomja meg a **Finish** gombot a WinPcap szoftver telepítés

befejezéséhez, és a Powerline Utility szoftver telepítés elkezdéséhez.

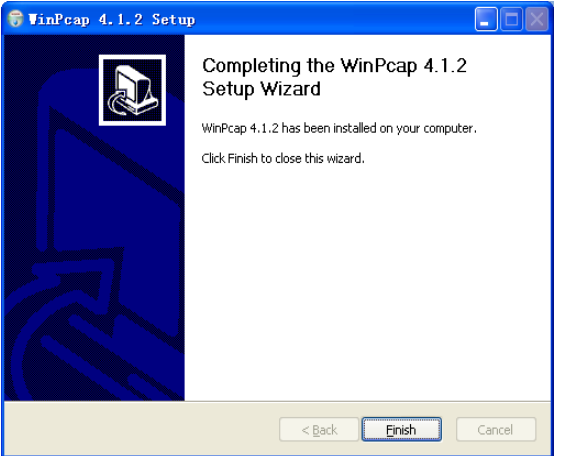

Ábra 12: a WinPcap teljes telepítése

#### 11. lépés Nyomja meg a Next gombot, a telepítő varázsló megkezdi a Powerline Utility szoftver telepítését.

EVDLVE

HU

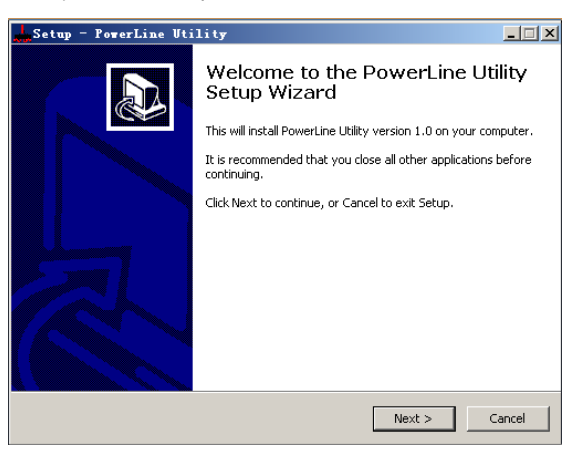

Ábra 13: a Powerline Utility telepítő varázslója

12. lépés Válassza ki az I accept the agreement. Nyomja meg a Next gombot a telepítés folytatásához.

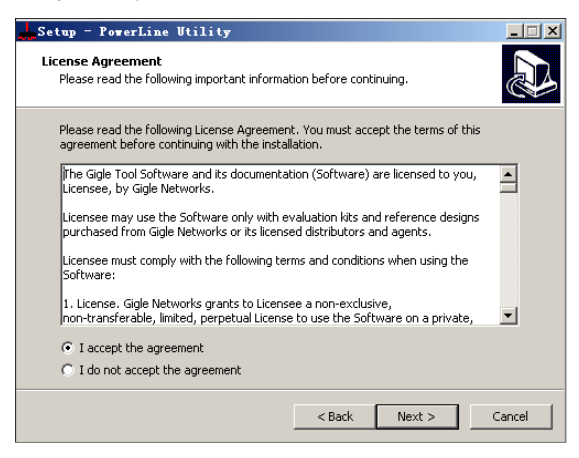

Ábra 14: Liszensz szerződés

 13. lépés Nyomja meg a Browse... gombot a Powerline Utility szoftver telepítő útvonalának a megváltoztatásához. A gyári telepítési útvonal C: \ Program Files \ Powerline Utility. Nyomja meg a Next gombot.

| 💑 Setup - PowerLine Utility 📃 🗌 🗙                                                      |
|----------------------------------------------------------------------------------------|
| Select Destination Location Where should PowerLine Utility be installed?               |
| Setup will install PowerLine Utility into the following folder.                        |
| To continue, click Next. If you would like to select a different folder, click Browse. |
| C:\Program Files\PowerLine Utility Browse                                              |
|                                                                                        |
|                                                                                        |
|                                                                                        |
|                                                                                        |
| At least 6.7 MB of free disk space is required.                                        |
| < Back Next > Cancel                                                                   |

Ábra 15: válassza ki a telepítési útvonalat

14. lépés Hozzon létre a Start-ban egy könyvtárat. Nyomja meg a Browse ... gombot, majd válassz, ki azt a könyvtárat ahová elhelyezi a parancs ikont. Nyomja meg a Next gombot a telepítés folytatásához.

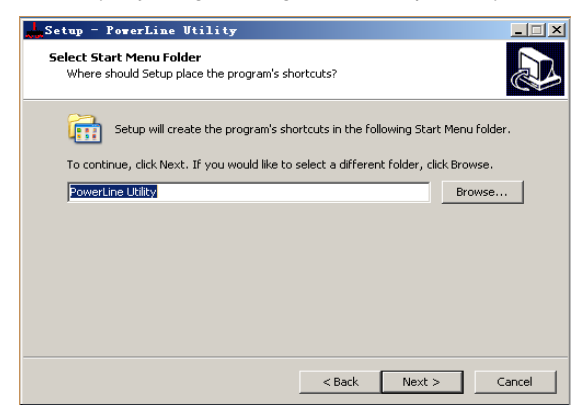

Ábra 16: válassza ki a könyvtárat, ahová elhelyezi a parancs ikont

15. lépés Válassza ki a Create a desktop icon lehetőséget, vagy a Create a Quick Launch icon lehetőséget. Nyomja meg a Next gombot.

| Setup - PowerLine Utility                                                                                        |   |
|----------------------------------------------------------------------------------------------------|---|
| Select Additional Tasks<br>Which additional tasks should be performed?                                           | B |
| Select the additional tasks you would like Setup to perform while installing PowerLine Utility, then click Next. |   |
| Additional icons:                                                                                                |   |
| Create a desktop icon                                                                                            |   |
| Create a Quick Launch icon                                                                                       |   |
|                                                                                                    |   |
|                                                                                                    |   |
|                                                                                                    |   |
|                                                                                                    |   |
|                                                                                                    |   |
|                                                                                                    |   |
| < Back Next > Cancel                                                                                             |   |

Ábra 17: válassza ki a további feladatokat

**16. lépés** Nyomja meg az **Install** gombot, a Powerline Utility szoftver telepítéséhez.

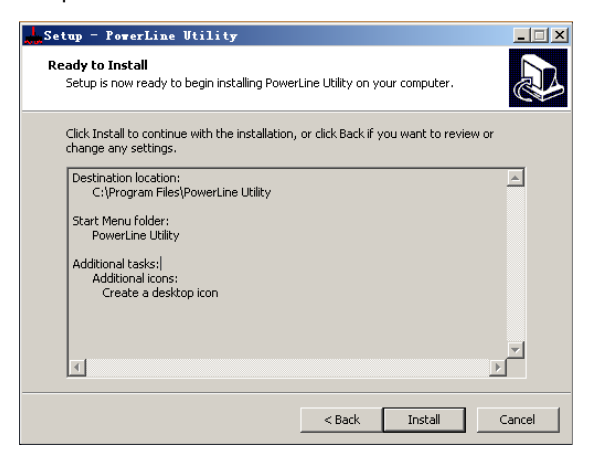

Ábra 18: telepítés

17. lépés Nyomja meg a Finish gombot, a Powerline Utility szoftver telepítés befejezéséhez. Amennyiben a Launch Powerline Utility lehetőséget is kiválasztja, a Powerline Utility automatikusan elindul, amennyiben a telepítés helyesen végbe ment.

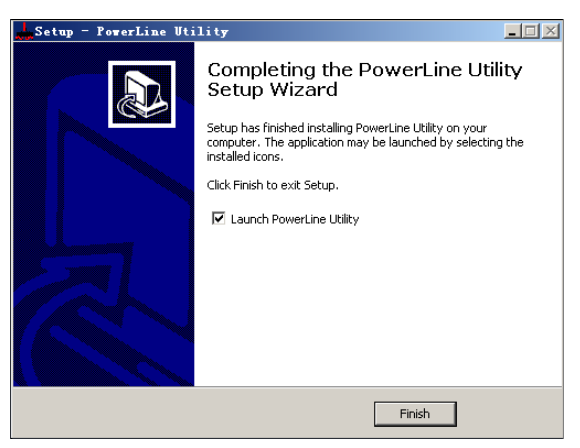

Ábra 19: a telepítés befejezése

### 5 A Powerline Utility használata

Nyissa meg a Powerline Utility az asztalon található ikon, vagy a Startban található parancsikon segítségével.

### 5.1 Főkártya

A fő panel tartalmazza az elektromos hálózaton található eszközök listáját, amelyek csatlakoztatva vannak a számítógéphez. A felső panel a helyi HomePlugAV berendezést jelöli, amely a hálózati kártya segítségével van csatlakoztatva (NIC) a számítógéphez, vagy megosztott készülékhez.

Nyomja meg a **Connect** gombot és a Powerline Utility automatikusan és rendszeresen keresi az elektromos hálózaton, a csatlakoztat HomePlugAV berendezések. Amennyiben a hálózaton nem található semmilyen helyi HomePlugAV berendezés, a kijelzőn a "O berendezés található".

# EVØLVE HU

| rLine Utility                         | About                            |                                       |                                    |                                                              |  |  |
|---------------------------------------|----------------------------------|---------------------------------------|------------------------------------|--------------------------------------------------------------|--|--|
| Local Device(s) o                     | n your computer:                 |                                       |                                    |                                                              |  |  |
| DeviceType<br>HomePlug AV             | Mac Address<br>00:1F:84:00:00:00 | PC Local Address<br>34:08:04:31:02:BF | Connect                            | ]                                                            |  |  |
|                                       |                                  |                                       | Change Local NPW                   | Firmware Upgrade                                             |  |  |
| 2device(s) found<br>Device Name       | Password                         | Mac Ad<br>00:1F:Ad<br>00:1F:Ad        | ldress<br>4:90:77:E7<br>4:90:77:E6 | HPAV Rate(Tx/Rx)<br>155 Mbps/ 191 Mbps<br>151 Mbps/ 177 Mbps |  |  |
|                                       |                                  |                                       |                                    |                                                              |  |  |
| •                                     |                                  |                                       |                                    | ▶                                                            |  |  |
| Rename Enter Password Change NPW Scan |                                  |                                       |                                    |                                                              |  |  |
|                                       |                                  |                                       |                                    | Close                                                        |  |  |

Ábra 3: Főkártya

#### Aregjegyzés:

Általában csak egy HomePlugAV berendezést jelez a kijelzőn a felső panelon. Csak abba az esetben jelenik meg több HomePlugAV berendezés, ha a számítógépnek több mint egy NIC van.

Az alsó panelon jelenik az összes távoli HomePlugAV berendezés, amelyek a hálózathoz vannak csatlakoztatva. Az összes a hálózaton elérhető távoli berendezések listája a panel felett található.

| Device Name | Password | Mac Address       | HPAV Rate( | Tx/Rx)   |
|-------------|----------|-------------------|------------|----------|
| <b>b</b>    |          | 00:1F:A4:90:77:E7 | 155 Mbps/  | 191 Mbps |
| •           |          | 00:1F:A4:90:77:E6 | 151 Mbps/  | 177 Mbps |
|             |          |                   |            |          |
| d           |          |                   |            |          |
|             | 1        |                   |            | P        |
|             | Rename   | Enter Password    | Change NPW | Scan     |

Ábra 21: a fő kártya alsó panelje

Az alsó panelon megjelenő összes berendezésről elérhetők az információk.

#### A berendezés megnevezése

Ebben az oszlopba található a berendezés megnevezése, amelyet bármikor átnevezhet. Az átnevezéshez kattintson a **Rename** gombra.

#### Mac cím

Ebben az oszlopban találhatóak a távoli berendezések MAC címe.

#### Jelszó

A gyári beállításokban, ebben az oszlopban nem található semmilyen elem. Nyomja meg az **Enter Password** gombot, a jelszó beviteléhez. Némely feladatnál szüksége lesz a jelszóra (pl.: a hálózati jelszó megváltoztatásánál), először meg kell tudnia a berendezés jelszavát, a helyes jelszó megadásával.

A berendezés jelszavának a megváltoztatása:

- 1. lépés Kattintson a berendezés nevére, a berendezés kijelöléséhez az alsó panelen
- 2. lépés Kattintson az Enter Password gombra. Megjelenik egy párbeszéd ablak, ahol megjelenik a berendezés nevét és jelszavát. A gyári jelszó (DEK) berendezés alján található címkén találhatja meg.

# EVOLVE HU

| Set | Device                                                                                                    | Password                        | X |  |  |
|-----|----------------------------------------------------------------------------------------------------|---------------------------------|---|--|--|
|     | Device:                                                                                                    | (00:1F:A4:90:77:E6)             |   |  |  |
|     | Passwor                                                                                                    | This is our Device Password giv |   |  |  |
|     | The Password typically<br>appears as a number and letter<br>code , in groups of four<br>,separated by dashes.<br>(ie XK8Y-GH26-BR1K-LZSA)<br>It is found on the device or<br>packaging |                                 |   |  |  |
|     |                                                                                                    | K Cancel                        |   |  |  |

Ábra 4: a berendezés jelszavának a megváltoztatása

3. lépés Nyomja meg az OK gombot a jelszó megerősítéséhez.

Ez a folyamat eltarthat pár másodpercig. Amennyiben a jelszó helyesen lett megadva az oszlop alján megjelenik a berendezés jelszava. Amennyiben nem található berendezés a hálózatban, egy figyelmeztető üzenetet fog kapni, ami felhívja a figyelmét a folyamat megismétlésére.

#### Az NPW megváltoztatása (hálózati jelszó)

A **Change NPW** gomb a távoli berendezés eltávolítására szolgál a hálózatból, az NPW megváltoztatásával a távoli berendezésnél. Minden berendezésnek van egy saját gyári NPW jelszava ("HomePlugAV"). Azon berendezések, amelyeknek ugyanez az NPW jelszava, azok részei a hálózatnak.

#### Megjegyzés:

Csak azok a berendezések távolíthatóak el a hálózatban a **Change NPW** parancs segítségével, amelyeknek meg van erősítve a jelszava. Mielőtt

megváltoztatná a berendezés NPW, kattintson az Enter Password gombra a jelszó megváltoztatásához, és a megerősítéséhez.

Amennyiben a készülék érzékeli, hogy a jelszó helyesen lett megadva, adja meg az új NPW jelszót, amely eltér a **Set Network Password** dialógus ablakban megjelenő jelszótól. Így eltávolítja a hálózatból a berendezést.

| Set Network Password            | × |
|---------------------------------|---|
| Discostingut Network Descusards |   |
| Please input Network Password.  |   |
| 12345678                        |   |
| OK Cancel                       |   |
|                                 |   |

Ábra 5: a hálózati jelszó megváltoztatása

Amennyiben nem üti be a jelszót, a "Not change!" Ablak jelenik meg Ön előtt. Kattintson az **Enter Password** gombra, majd adja meg a jelszót, a berendezés hozzáféréséhez.

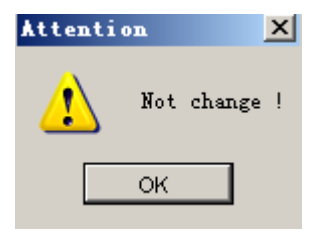

Ábra 6: a nincs változásról szóló üzenet

#### A helyi NPW megváltoztatása

A **Change NPW** gomb a berendezések eltávolítására szolgál a helyi hálózatból, vagy hozzáadhat helyi berendezést egy másik NPW hálózathoz. Mindegyik berendezésnek van gyári NPW ("HomePlugAV"). Az berendezés, amelynek ugyanaz az NPW megtalálható a hálózaton.

Helyi berendezés eltávolítása a már létező hálózatról:

1. lépés Válassza ki a helyi berendezést a felső panelből, és kattintson Change Local NPW gombra.

| Main Informat | ion About             |                   |                  |                  |
|---------------|-----------------------|-------------------|------------------|------------------|
| Local Device  | (s) on your computer: |                   |                  |                  |
| viceType      | Mac Address           | PC Local Address  | Connect          |                  |
| mePlug AV     | 00:1F:A4:90:77:E7     | 34:08:04:31:02:BF | Connect          |                  |
| 4             |                       |                   | Change Local NPW | Firmware Upgrade |

Ábra 7: a berendezés kiválasztása

 2. lépés A megjelenő mezőbe adja meg a hálózati jelszót, amely eltérő a berendezés jelszavától.

| Set | Network Password               | × |
|-----|--------------------------------|---|
|     | Please input Network Password: |   |
|     | HPAV                           |   |
|     | OK Cancel                      |   |

Ábra 8: adja meg az új jelszót a hálózathoz

3. lépés Kattintson az OK gombra.

Amennyiben a hálózati jelszó a helyi berendezésnek sikeresen megváltozatta a jelszavát, abban az esetben a berendezés el lett távolítva a helyi hálózatról. Az előző berendezés, amely az alsó panelen volt található, eltűnik, és az ugyanazon NPW berendezés megjelenik az alsó panelon.

#### A helyi berendezés hozzáadása a hálózathoz:

- 1. lépés Válassza ki a helyi berendezést a felső panelből, és kattintson Change Local NPW gombra.
- lépés A megjelenő mezőbe adja meg a hálózati jelszót, amely megegyezik a hálózathoz hozzáadni kívánt berendezés jelszavával

#### 3. lépés Nyomja meg az OK gombot.

Amennyiben a hálózati jelszó sikeresen meg lett változtatva, abban az esetben a helyi berendezés sikeresen hozzá lett adva a hálózathoz. Az előző az alsó panelon megjelenő berendezés eltűnik, és a berendezés megjelenik az alsó panel cél hálózatán.

#### Scan

A Scan gomb az azonnali HomePlugAV berendezés keresését jelenti az elektromos hálózaton. A Powerline Utility szoftver gyári beállításai közt szerepel, hogy a szoftver pár másodpercenként átkeresi a hálózatot, majd frissíti az újabb berendezések listáját.

#### Firmware frissítés

A Firmware Upgrade gomb a berendezés firmware frissítésére szolgál.

#### Aegjegyzés:

Csak azokat a berendezéseket frissítheti a **Firmware Upgrade** gombra való kattintással, amelyeknek már meg van erősítve a jelszavuk.

#### A firmware frissítés mente:

- 1. lépés A felső panelből válassza ki a frissíteni kívánt helyi berendezést.
- 2. lépés Kattintson a Firmware Upgrade gombra.
- September 2015
   September 2015
   September 2015
   September 2015
   September 2015
   September 2015
   September 2015
   September 2015
   September 2015
   September 2015
   September 2015
   September 2015
   September 2015
   September 2015
   September 2015
   September 2015
   September 2015
   September 2015
   September 2015
   September 2015
   September 2015
   September 2015
   September 2015
   September 2015
   September 2015
   September 2015
   September 2015
   September 2015
   September 2015
   September 2015
   September 2015
   September 2015
   September 2015
   September 2015
   September 2015
   September 2015
   September 2015
   September 2015
   September 2015
   September 2015
   September 2015
   September 2015
   September 2015
   September 2015
   September 2015
   September 2015
   September 2015
   September 2015
   September 2015
   September 2015
   September 2015
   September 2015
   September 2015
   September 2015
   September 2015
   September 2015
   September 2015
   September 2015
   September 2015
   September 2015
   September 2015
   September 2015
   September 2015
   September 2015
   September 2015
   September 2015
   September 2015
   September 2015
   September 2015
   September 2015
   September 2015
   September 2015
   September 2015</l

# EVØLVE HU

| Select upgrade | bin files                                         | X |
|----------------|---------------------------------------------------|---|
| fw_upgrade:    | D:\Broadcom60321\FVV_AVNANO_HPLD0_2.1.8\ Browse   |   |
| bin_upgrade:   | D:\Broadcom60321\FW_AVNANO_HPLD0_2.1.8\ Browse    |   |
| paramconfig:   | D:\Broadcom60321\FW_AVNANO_HPLD0_2.1.8\<br>Browse |   |
|                | OK                                                |   |

Ábra 9: berendezés frissítése

4. lépés Nyomja meg az OK gomb.

A firmware frissítése eltarthat néhány percig. Ne szakítsa félbe a frissítés folyamatát.

### 5.2 Információs kártya

Az információs ablak megjeleníti a rendszer információkat és a firmware verzió számát.

A felső panel jeleníti meg a technikai adatokat, a szoftverről és a hardverről, a Host számítógépen, amely a HomePlug szoftver segítségével kommunikál az elektromos hálózaton keresztül. Ez a következőket foglalja magába:

- Az összes Host számítógéphez csatlakoztatott hálózati kártyák (NCIs) MAC címeit
- Az összes a Host számítógéphez csatlakoztatott helyi berendezés MAC címeit
- A helyi berendezések hálózatának a megnevezése (NPW)
- Szoftver verzió
- Firmware verzió (dátum, kiadás és SVN dátum)
- Szolgáltató neve

| PowerLine Utility                                                                                                    | _ 🗆 X |
|----------------------------------------------------------------------------------------------------|-------|
| Main Information About                                                                                                    |       |
| System Information:                                                                                                    |       |
| On NIC #1 MAC = BC:30:5B:BE:A0:49                                                                                                    |       |
| No device detected                                                                                                    |       |
| On NIC #2 MAC = 34:08:04:31:02:BF                                                                                                    |       |
| HomePlug Device #1 MAC = 00:1F:84:00:00:00                                                                                                    |       |
| Network Name : Unknown device                                                                                                    |       |
|                                                                                                    |       |
| Firmware Message                                                                                                    |       |
| Version 2.1.8 (branch 0 svn 28470) - compiled on Thu Sep 15 00:54:28 UTC 2011 by<br>root@lab-bar-15:/local/veronica/2_1_8/obj_sorol_xtra_diag (-DRELEASE<br>-DRELEASE_MIIHPAVNANO_HPLD0 -DRELEASE_NONE) |       |
|                                                                                                    |       |
| Clos                                                                                                    | se    |

Ábra 10: információs kártya (két hálózati kártya "NICs")

### 5.3 A kártyáról

Az **About** ablak megjeleníti a szoftver verzió számát, és egy HTML hivatkozást tartalmaz pl.: a *http://www.powerline.com*. A linkre kattintással meg tudja látogatni a holnapot.

# EVOLVE HU

| PowerLine Utility                                          |                                |       |
|------------------------------------------------------------|--------------------------------|-------|
| Main Information About                                     |                                |       |
|                                                            |                                |       |
|                                                            |                                |       |
|                                                            |                                |       |
|                                                            |                                |       |
|                                                            |                                |       |
| PowerLine Utility Version: V1.0 Build: V1.3.               | 5-2 Released: Octorber 30,2011 |       |
| Copyright @ 2011-2021 , PowerLine Corp.All Rights Reserved | http://www.powerline.com       |       |
|                                                            |                                |       |
|                                                            |                                |       |
| Preference:                                                |                                |       |
|                                                            |                                |       |
|                                                            |                                |       |
|                                                            |                                |       |
|                                                            |                                | Close |

Ábra 11: a kártyáról

#### Beállítások

Az alsó panelen található az autoscan funkció ki és bekapcsolása.

### 6 A biztonsági/újraindító gomb használata

Ez a fejezet leírja, hogyan kell használni a biztonsági / újraindító gombot, új berendezések hozzáadását, vagy eltávolítását a HomePlug AV hálózathoz (AVLN).

Ellenőrizheti a lezajló folyamatot, úgy, hogy figyeli a LED diódák fényeit.

### 6.1 A HomePlug AV hálózat létrehozása

#### Esemény:

Az A és B berendezés különböző NPW értékekkel, csatlakoztatva van ugyanahhoz az elektromos hálózathoz. A felhasználó szeretné használni a hálózaton mindkét eszközt.

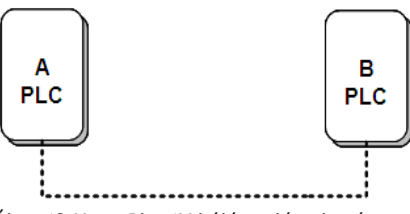

Ábra 12 HomePlugAV hálózat létrehozása

A hálózat létrehozása:

- 1. lépés Nyomja meg a Security / Reset gombot az A vagy B berendezésen 5-8 másodpercig. A berendezés újraindul és egy véletlen NMK generál.
- 2. lépés Nyomja meg a Security/Reset gombot az A berendezésen rövidebb ideig, mint 3 másodperc.
- **3. lépés** 30 másodpercen belül nyomja meg a **Security/Reset** gombot a B berendezésen, kevesebb, mint 3 másodperc.
- 4. lépés Várjon a csatlakozás befejezésére.

A jelző dióda mindkét berendezésen egyszerre fog villogni, 1 másodperces időközönként, amíg a folyamat sikeresen be nem fejeződik, vagy sikertelenül meg nem szakad. Amennyiben a kapcsolat sikeresen végbemegy, a jelzőfény mindkét berendezésen folyamatosan világítani fog. Amennyiben a folyamat megszakadt, mindkét berendezésen folyamatosan fog világítani a jelzőfény, de

EVOLVE HU

az adatátvitel jelzőfénye mindkét berendezésen ki lesz aludva. Ebben az esetben ismételje meg az 1-4 lépéseket.

### 6.2 Csatlakozás a hálózathoz

#### Esemény:

Az A és B berendezés az N hálózaton megtalálhatóak. A felhasználó hozzá szeretne adni egy C berendezést ("bejövő" - joiner) az N hálózathoz. Minden berendezés az N hálózaton "hozzáadóvá" válik.

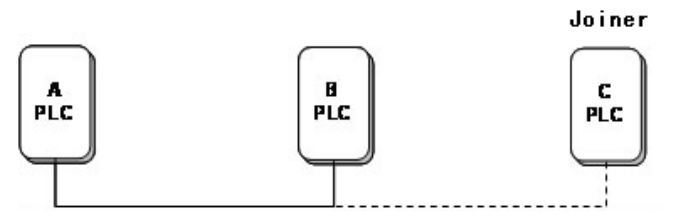

Ábra 13 a HomePlugAV csatlakoztatása a hálózathoz

A C berendezés hozzáadása az N hálózathoz, nyomja meg a Security/Reset gombot:

- 1. lépés Nyomja meg a Security/Reset gombot a C berendezésen 5-8 másodpercig. A berendezés újraindul, és generál egy új NMK.
- 2. lépés Nyomja meg a Security/Reset gombot a C berendezésen kevesebb, mint 3 másodperc.
- 30 másodperc alatt nyomja meg a Security/Reset gombot az A berendezésen (vagy a B berendezésen) kevesebb, mint 3 másodpercig.
- 4. lépés Várjon a csatlakozás befejezésére.

A jelző dióda mindkét berendezésen egyszerre fog villogni, 1 másodperces időközönként, amíg a folyamat sikeresen be nem fejeződik, vagy sikertelenül meg nem szakad. Amennyiben a kapcsolat sikeresen végbemegy, a jelzőfény mindkét berendezésen folyamatosan világítani fog. Amennyiben a folyamat megszakadt, mindkét berendezésen folyamatosan fog világítani a jelzőfény, de

az adatátvitel jelzőfénye mindkét berendezésen ki lesz aludva. Ebben az esetben ismételje meg az 1-4 lépéseket.

### 6.3 Lecsatlakozás a hálózatról

#### Esemény:

A C berendezés megtalálható a hálózaton. A felhasználó szeretné elvávolítani a hálózatról C berendezést ("eltávolítandó"), a hálózatról.

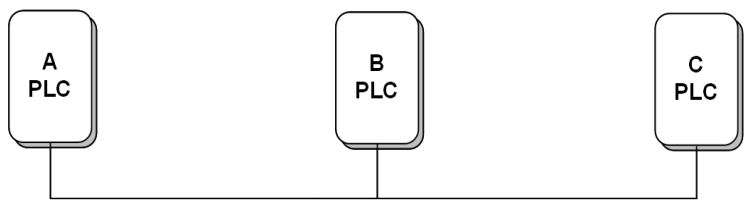

Ábra 14: a berendezés eltávolítása a hálózatról

- A C berendezés eltávolítása az N hálózatról:
- lépés Nyomja meg a Security/Reset gombot a C berendezésen 5-8 másodpercig. . A berendezés újraindul, és generál egy új NMK.
- 2. lépés Várja meg az újraindítási folyamat végét

A töltést jelző dióda az újraindítás alatt egy pillanatra elalszik, aztán villogni kezd, majd az újraindítást követően folyamatosan világítani fog.

A C berendezés eltávolítása után, eltávolítható a berendezés az elektromos hálózatról, illetve csatlakoztatható ugyanazon az elektromos hálózatán egy másik hálózathoz.

### 7 A készenléti üzemmód üzemeltetése/kikapcsolása (Standby)

### 7.1 A készenléti üzemmód bekapcsolása

A készenléti üzemmód aktiválása:

Csatlakoztassa le az Ethernet vezetéket, majd várjon 10 percet. A berendezés automatikus átvált a készenléti üzemmódba.

A készenléti üzemmódban a berendezésen található jelzőfény narancssárgán fog villogni, 4 másodpercenként.

### 7.2 A készenléti üzemmód kikapcsolása

Az Ethernet vezeték csatlakoztatása után a berendezés automatikusan felismeri a jelet, majd kilép a készenléti üzemmódból.

### 8 Az átviteli kapacitás javítása

Fontos, hogy úgy használja a PLC eszközt, hogy az összhangban legyen a "megfelelő szabályokkal", mert így jelentősen növelheti az átviteli kapacitást. Az a PLC eszköz, amelyet közvetlenül a fali aljzathoz csatlakoztathat, feleslegesen ne csatlakoztassa hosszabbítóhoz, vagy elosztóhoz.

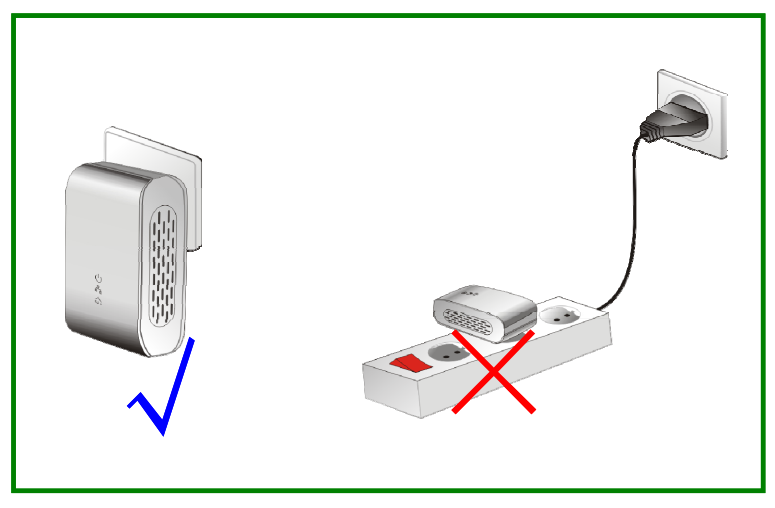

Ábra 15: a PLC berendezés helyes használata

### Csatolmány A műszaki adatok

| Protokoll              | HomePlugAV megfelelőség                               |
|------------------------|-------------------------------------------------------|
|                        | IEEE 1901 norma megfelelőség                          |
| Támogatott operációs   | Windows 98SE, Windows 2000, Windows ME,               |
| rendszerek             | Windows XP 32/64 bit és Windows Vista 32/             |
|                        | 64bit                                                 |
| PLC átviteli sebessége | 200 Mb                                                |
| Moduláció zóna         | 2MHz~28MHz                                            |
| Modulációs rendszerek  | támogatás QAM 1024/256/64/16/8, QPSK, BPSK<br>és ROBO |
| Kódolás                | 128 AES                                               |
| LED jelzőfények        | töltés: bekapcsol, kikapcsolt állapot                 |
|                        | Ethernet: Ethernet vonal és aktivitás                 |
|                        | adat: PLC vonal és aktivitás                          |
|                        |                                                       |
| Gombok                 | Biztonság (Security) / újraindítás (Reset)            |
|                        |                                                       |
| Energiaigény           | 3.25W                                                 |
| Üzemi hőmérséklet      | 0°C~40°C                                              |
| Tárolási hőmérséklet   | -20°C~70°C                                            |
| Üzemi páratartalom     | 10%~90%, nem kondenzált                               |
| Tárolási páratartalom  | 5%~95%, nem kondenzált                                |
| Töltés                 | 100 V~240 V AC, 50Hz/60Hz                             |
| Bizonylat              | CE, UL, FCC rész 15 osztály B                         |
| Szabvány elektromos    | RoHS                                                  |
| hulladék               |                                                       |
| Méret                  | H×SZ×V: 69 mm × 58 mm × 31 mm                         |
| Súly                   | 80 g                                                  |

# EVOLVE HU

### Csatolmány B rövidítések és magyarázatuk

| AVLN | AV In- otthoni hálózat, AVLAN STA készlet, amely   |
|------|----------------------------------------------------|
|      | mindegyik ugyanazt a hálózati kulcsot használja,   |
|      | minden AVLN-t egyetlen CCo ellenőriz               |
| CCo  | központi koordinátor, CCo az STA helyettesítője,   |
|      | amely magába foglalja a végberendezések            |
|      | azonosítóit és a globális kapcsolatok azonosítóit. |
| DEK  | A berendezés titkosítása                           |
| IGMP | Az internetes kommunikáció protokollja             |
| NPW  | Hálózati jelszó                                    |
| PLC  | Kommunikáció az elektromos hálózaton keresztül     |